# TEKNISA TRAINING

# **Estoque Web** Relatório de Movimentação de Estoque

**JULHO 2023** 

ESTWEB18V2

| Estoque web – Relatorio de Movimentação de Estoque | Estoque | Web - | Relatório | de M | loviment | tação | de l | Estoque |
|----------------------------------------------------|---------|-------|-----------|------|----------|-------|------|---------|
|----------------------------------------------------|---------|-------|-----------|------|----------|-------|------|---------|

# Sumário

| 1.<br>2. | V<br>O | isão<br>biet | o ge<br>tivo | eral. |     |      |     | ••••• |     | ••••• |     |     |    |   |   |   |   |   | ••••• | 04<br>05 |  |
|----------|--------|--------------|--------------|-------|-----|------|-----|-------|-----|-------|-----|-----|----|---|---|---|---|---|-------|----------|--|
| 3.       | R      | elat         | ório         | o de  | e M | ovir | ner | ntaq  | ção | de    | Est | oqu | ıe | * | * | • | * | * | •     | 06       |  |
|          |        |              |              |       |     |      |     |       |     |       |     |     |    |   |   |   |   |   |       |          |  |
|          |        |              |              |       |     |      |     |       |     |       |     |     |    |   |   |   |   |   |       |          |  |
|          |        |              |              |       |     |      |     |       |     |       |     |     |    |   |   |   |   |   |       |          |  |
|          |        |              |              |       |     |      |     |       |     |       |     |     |    |   |   |   |   |   |       |          |  |
|          |        |              |              |       |     |      |     |       |     |       |     |     |    |   |   |   |   |   |       |          |  |
|          |        |              |              |       |     |      |     |       |     |       |     |     |    |   |   |   |   |   |       |          |  |
|          |        |              |              |       |     |      |     |       |     |       |     |     |    |   |   |   |   |   |       |          |  |
|          |        |              |              |       |     |      |     |       |     |       |     |     |    |   |   |   |   |   |       |          |  |
|          |        |              |              |       |     |      |     |       |     |       |     |     |    |   |   |   |   |   |       |          |  |
|          |        |              |              |       |     |      |     |       |     |       |     |     |    |   |   |   |   |   |       |          |  |
|          |        |              |              |       |     |      |     |       |     |       |     |     |    |   |   |   |   |   |       |          |  |
|          |        |              |              |       |     |      |     |       |     |       |     |     |    |   |   |   |   |   |       |          |  |
|          |        |              |              |       |     |      |     |       |     |       |     |     |    |   |   |   |   |   |       |          |  |
|          |        |              |              |       |     |      |     |       |     |       |     |     |    |   |   |   |   |   |       |          |  |
|          |        |              |              |       |     |      |     |       |     |       |     |     |    |   |   |   |   |   |       |          |  |
|          |        |              |              |       |     |      |     |       |     |       |     |     |    |   |   |   |   |   |       |          |  |
|          |        |              |              |       |     |      |     |       |     |       |     |     |    |   |   |   |   |   |       |          |  |
|          |        |              |              |       |     |      |     |       |     |       |     |     |    |   |   |   |   |   |       |          |  |
|          |        |              |              |       |     |      |     |       |     |       |     |     |    |   |   |   |   |   |       |          |  |
|          |        |              |              |       |     |      |     |       |     |       |     |     |    |   |   |   |   |   |       |          |  |
|          |        |              |              |       |     |      |     |       |     |       |     |     |    |   |   |   |   |   |       |          |  |
|          |        |              |              |       |     |      |     |       |     |       |     |     |    |   |   |   |   |   |       |          |  |
|          |        |              |              |       |     |      |     |       |     |       |     |     |    |   |   |   |   |   |       |          |  |
|          |        |              |              |       |     |      |     |       |     |       |     |     |    |   |   |   |   |   |       |          |  |
|          |        |              |              |       |     |      |     |       |     |       |     |     |    |   |   |   |   |   |       |          |  |
|          |        |              |              |       |     |      |     |       |     |       |     |     |    |   |   |   |   |   |       |          |  |

|  | Estoc | ue V | Veb - | - Re | latór | io de | e Mo | vim | enta | cão | de Es | stoai | le |  |  |  |  |  |
|--|-------|------|-------|------|-------|-------|------|-----|------|-----|-------|-------|----|--|--|--|--|--|
|  |       |      |       |      |       |       | *    |     |      |     |       |       |    |  |  |  |  |  |
|  |       |      |       |      |       |       |      |     |      |     |       |       |    |  |  |  |  |  |
|  |       |      |       |      |       |       |      |     |      |     |       |       |    |  |  |  |  |  |
|  |       |      |       |      |       |       |      |     |      |     |       |       |    |  |  |  |  |  |
|  |       |      |       |      |       |       |      |     |      |     |       |       |    |  |  |  |  |  |
|  |       |      |       |      |       |       |      |     |      |     |       |       |    |  |  |  |  |  |
|  |       |      |       |      |       |       |      |     |      |     |       |       |    |  |  |  |  |  |
|  |       |      |       |      |       |       |      |     |      |     |       |       |    |  |  |  |  |  |
|  |       |      |       |      |       |       |      |     |      |     |       |       |    |  |  |  |  |  |
|  |       |      |       |      |       |       |      |     |      |     |       |       |    |  |  |  |  |  |
|  |       |      |       |      |       |       |      |     |      |     |       |       |    |  |  |  |  |  |
|  |       |      |       |      |       |       |      |     |      |     |       |       |    |  |  |  |  |  |
|  |       |      |       |      |       |       |      |     |      |     |       |       |    |  |  |  |  |  |
|  |       |      |       |      |       |       |      |     |      |     |       |       |    |  |  |  |  |  |
|  |       |      |       |      |       |       |      |     |      |     |       |       |    |  |  |  |  |  |
|  |       |      |       |      |       |       |      |     |      |     |       |       |    |  |  |  |  |  |
|  |       |      |       |      |       |       |      |     |      |     |       |       |    |  |  |  |  |  |
|  |       |      |       |      |       |       |      |     |      |     |       |       |    |  |  |  |  |  |
|  |       |      |       |      |       |       |      |     |      |     |       |       |    |  |  |  |  |  |
|  |       |      |       |      |       |       |      |     |      |     |       |       |    |  |  |  |  |  |
|  |       |      |       |      |       |       |      |     |      |     |       |       |    |  |  |  |  |  |
|  |       |      |       |      |       |       |      |     |      |     |       |       |    |  |  |  |  |  |
|  |       |      |       |      |       |       |      |     |      |     |       |       |    |  |  |  |  |  |
|  |       |      |       |      |       |       |      |     |      |     |       |       |    |  |  |  |  |  |
|  |       |      |       |      |       |       |      |     |      |     |       |       |    |  |  |  |  |  |
|  |       |      |       |      |       |       |      |     |      |     |       |       |    |  |  |  |  |  |
|  |       |      |       |      |       |       |      |     |      |     |       |       |    |  |  |  |  |  |
|  |       |      |       |      |       |       |      |     |      |     |       |       |    |  |  |  |  |  |
|  |       |      |       |      |       |       |      |     |      |     |       |       |    |  |  |  |  |  |
|  |       |      |       |      |       |       |      |     |      |     |       |       |    |  |  |  |  |  |
|  |       |      |       |      |       |       |      |     |      |     |       |       |    |  |  |  |  |  |
|  |       |      |       |      |       |       |      |     |      |     |       |       |    |  |  |  |  |  |

Estoque Web - Relatório de Movimentação de Estoque

## 1. Visão Geral

O módulo Estoque possibilita o monitoramento e o controle do estoque a partir de rotinas de requisição, entrada, retirada, transferência, implantação, recálculo de estoque, etc.

| Além disso, o sistema permite a ge | eraçă | ão d | e re | lató | rios | de | aco | mpa | anha | me | nto |  |
|------------------------------------|-------|------|------|------|------|----|-----|-----|------|----|-----|--|
| das movimentações realizadas.      |       |      |      |      |      |    |     |     |      |    |     |  |

TEKNISA

Estoque Web - Relatório de Movimentação de Estoque

## 2. Objetivo

O relatório apresentado neste material permite acompanhar as movimentações no estoque para um determinado período e produto. Assim, é possível verificar todo o histórico de custo e as operações realizadas.

## 3. Relatório de Movimentação de Estoque

No canto superior esquerdo da tela inicial do **TecFood Web**, clique no ícone do menu lateral. Esse acesso também pode ser feito por meio de um atalho, pressionando as teclas Ctrl e M simultaneamente.

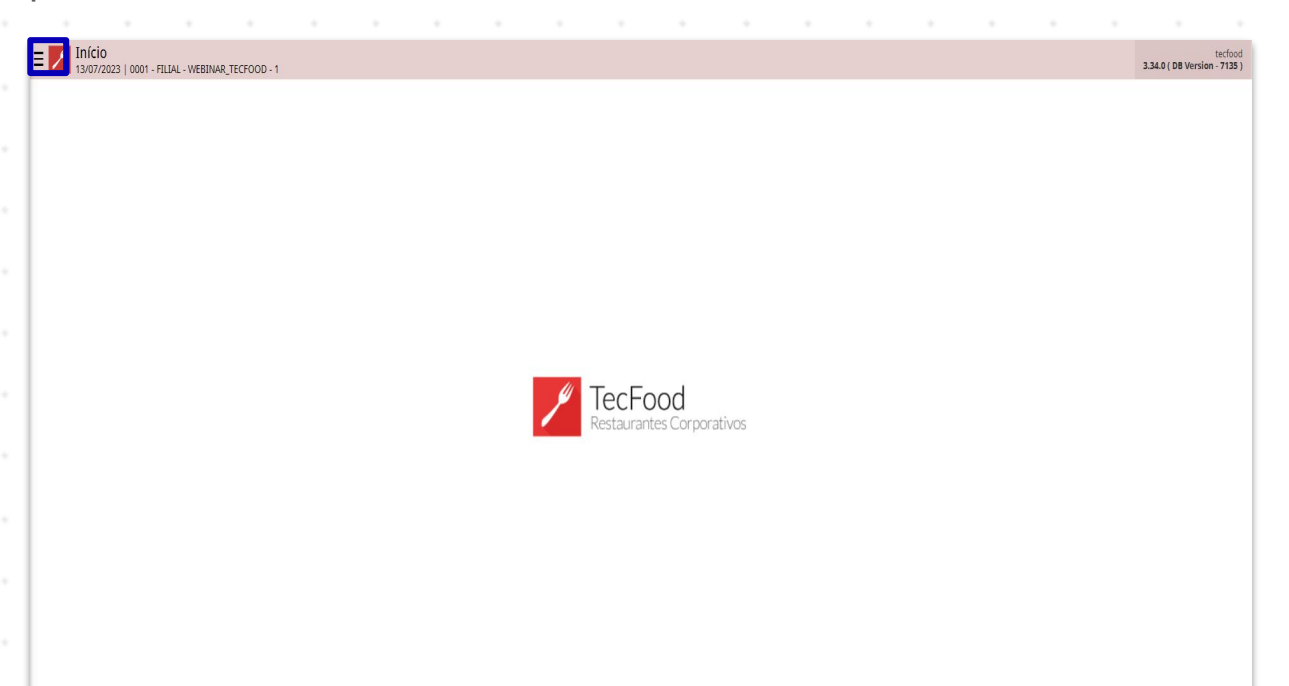

No campo **Pesquisar**, digite: **Movimentação de Estoque** e clique na opção correspondente.

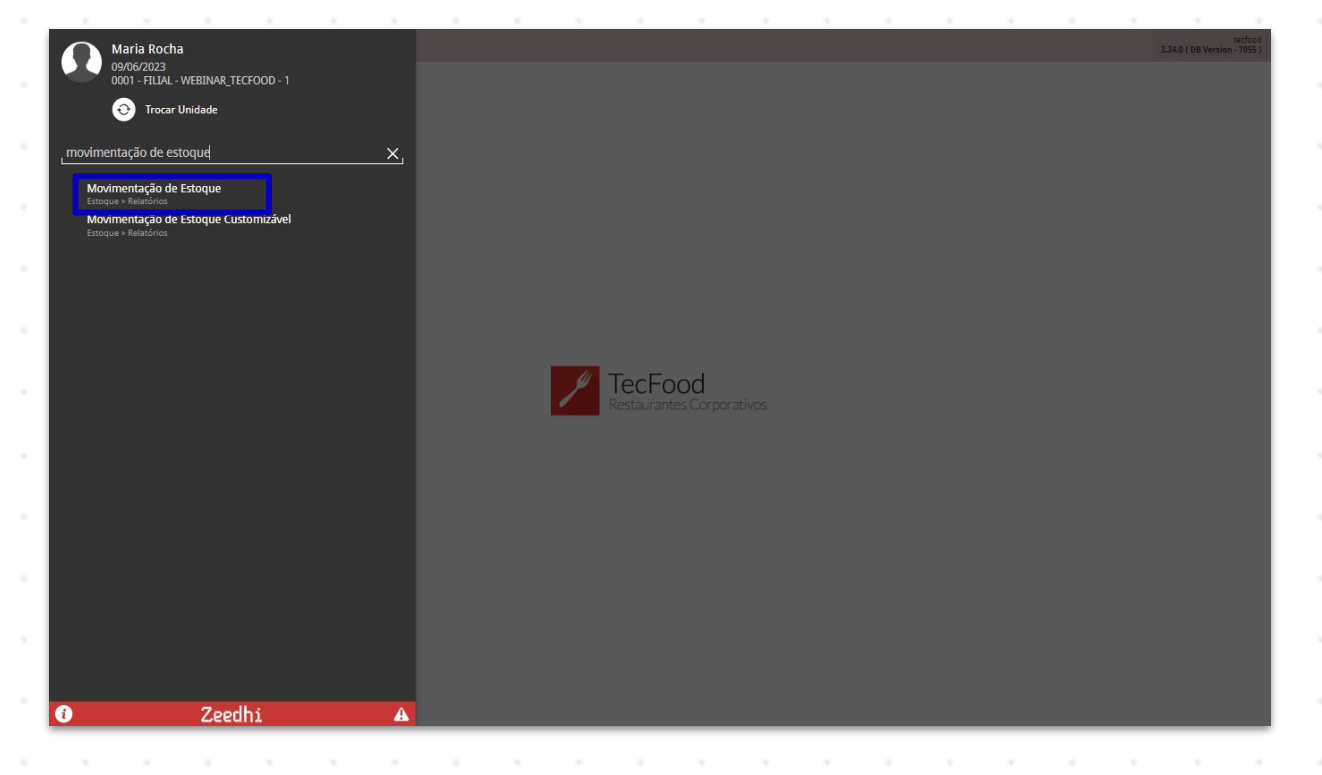

Na tela exibida, preencha o filtro com as informações desejadas para a geração do informativo.

| E Movimentação de Estoque<br>09/06/2023   0001 - FILLAL - WEBINAR_TECFOOD - 1 |                  |                 | Ac                       | Ccess Control | 2.86.0 ( DB Version - 7055 ) |
|-------------------------------------------------------------------------------|------------------|-----------------|--------------------------|---------------|------------------------------|
| Relatório 😜                                                                   |                  |                 |                          | Repete Ca     | abeçalho 🞱                   |
|                                                                               |                  |                 | ×                        | Sim           | $\checkmark$                 |
| Unidade 🖌                                                                     |                  |                 |                          |               |                              |
| FILIAL - WEBINAR_TECHOOD - T                                                  |                  |                 |                          |               | X                            |
| Almoxarifado                                                                  | ~                | Localização     |                          |               | ~                            |
|                                                                               | ~                |                 |                          |               | ~                            |
| Lote                                                                          |                  |                 |                          |               | ×                            |
|                                                                               |                  |                 |                          |               |                              |
| <ul> <li>Periodo</li> <li>Para Inicial (Final</li> </ul>                      |                  |                 |                          |               |                              |
| A partir de 09/06/2023 Para 09/06/2023                                        |                  |                 |                          |               | ×                            |
|                                                                               |                  |                 |                          |               |                              |
| Produto Inicial ©                                                             | 0                | Produto Final O |                          |               | 0                            |
|                                                                               | ч<br>Г.          |                 | N/ . I                   |               | ų                            |
| Não Imprime                                                                   | Líquido          | ~               | Nivel para Totalização 🥥 |               | Ŵ                            |
| Fyihe                                                                         |                  |                 |                          |               |                              |
| Nr. Lançamento Estoque 🗸                                                      |                  |                 |                          |               |                              |
|                                                                               |                  |                 |                          |               |                              |
|                                                                               |                  |                 |                          |               |                              |
|                                                                               |                  |                 |                          |               |                              |
|                                                                               |                  |                 |                          |               |                              |
|                                                                               |                  |                 |                          |               |                              |
|                                                                               |                  |                 |                          |               |                              |
|                                                                               |                  |                 |                          |               |                              |
|                                                                               |                  |                 |                          |               |                              |
|                                                                               |                  |                 |                          |               |                              |
|                                                                               |                  |                 |                          |               |                              |
|                                                                               | (8)<br>Gerae PDF | ()<br>Gerar XLX |                          |               | Parâmetros                   |
|                                                                               |                  |                 |                          |               |                              |
|                                                                               |                  |                 |                          |               |                              |

- Relatório: há sete opções de relatórios que podem ser impressas de acordo com a necessidade de visualização da empresa, como as versões analíticas, com informações mais detalhadas, e as sintéticas.
- Unidade: defina para qual filial deseja gerar o relatório. Clique no campo e digite o nome ou o código correspondente.
- Período: indique um intervalo de datas de referência para que os dados de movimentação de estoque sejam buscados pelo sistema.
- Produto Inicial: selecione o primeiro produto ou nível de produtos do intervalo de itens que deverá ser incluído no relatório.
  - Produto Final: selecione o último produto ou nível de produtos do intervalo de itens que deverá ser incluído no relatório. Para gerar o relatório de apenas um produto ou nível, informe a mesma opção nos dois campos.

**Descrição dos Lançamentos**: por meio das opções apresentadas nesse campo, torna-se possível visualizar, ao final do relatório, os operadores responsáveis pelas movimentações dos produtos no estoque. Há três formas de exibição:

- Geral: o operador que realizou as movimentações será exibido pela data das movimentações filtradas na tela, pelo tipo de lançamento, pelo número gerado automaticamente pelo sistema e pela descrição do lançamento, que pode ser o número da nota fiscal, a retirada para determinado serviço, entre outros.
- Por Produto: essa opção permite visualizar os operadores que realizaram as movimentações pela data, pelo tipo de lançamento, pelo número e pela descrição do lançamento por produtos movimentados no estoque.
- Não Imprimir: para que os operadores que realizaram a movimentações dos produtos no estoque não sejam apresentados nos relatórios, marque essa opção.
- Custo: o custo gerado no relatório pode ser Líquido ou Bruto. O custo líquido permite analisar o valor dos produtos de estoque com dedução de impostos, enquanto o custo bruto se refere ao valor dos produtos em estoque sem dedução fiscal.
- Nível para Totalização: corresponde aos níveis e subníveis existentes na árvore de produtos. Quanto maior o nível, maior é o detalhamento da disposição dos produtos no relatório. Lembre-se que o nível de totalização se inicia em 1 e o nível máximo depende do número de níveis que a árvore de produtos possui. Exemplo: o nível 1 totaliza pelo primeiro nível da árvore de produtos, como as carnes. Caso o nível 2 seja escolhido, o sistema apresentará mais detalhes e poderá listar as carnes bovinas, suínas, etc. dependendo da configuração da empresa.

Após inserir todos os dados necessários no filtro, clique em um dos botões disponíveis no rodapé da página, de acordo com o formato de arquivo desejado: PDF ou XLSX.

#### Estoque Web - Relatório de Movimentação de Estoque

| E Movimentação de Estoque<br>09/06/2023   0001 - FILLAL - WEBINAR_TECFOOD - 1 |           |                 | A                        | Ccess Control | 2.86.0 ( DB Version - 7055 ) |
|-------------------------------------------------------------------------------|-----------|-----------------|--------------------------|---------------|------------------------------|
| Relatório 😂                                                                   |           |                 |                          | Repete Ca     | abeçalho 🤪                   |
| Movimentação de Estoque - Analítico                                           |           |                 | ~                        | Sim           | $\sim$                       |
| Unidade 😜                                                                     |           |                 |                          |               |                              |
| FILIAL - WEBINAR_TECFOOD - 1                                                  |           |                 |                          |               | ×                            |
| Almoxarifado                                                                  |           | Localização     |                          |               |                              |
|                                                                               | ×         |                 |                          |               | ×                            |
| Lote                                                                          |           |                 |                          |               |                              |
|                                                                               |           |                 |                          |               | ×                            |
| ✓ Período<br>Data Inicial / Final                                             |           |                 |                          |               |                              |
| A partir de 09/06/2023 Para 09/06/2023                                        |           |                 |                          |               | ×                            |
| Produto Inicial 9                                                             |           | Produto Final O |                          |               |                              |
| COZINHA CENTRAL                                                               | ×         | COZINHA CENTRAL |                          |               | ×                            |
| Descrição dos Lancamentos                                                     | Custo     |                 | Nível para Totalização 😫 |               |                              |
| Não Imprime V                                                                 | Líquido   | ~               | 2                        |               | ~                            |
| Evilhe                                                                        |           |                 |                          |               |                              |
| Nr. Lancamento Estoque                                                        |           |                 |                          |               |                              |
|                                                                               |           |                 |                          |               |                              |
|                                                                               | Cerer PDF | ©<br>Gerar N.SX |                          |               | Parâmetros                   |

### Com isso, o relatório será emitido conforme os dados aplicados no filtro.

|  | Esto | ue V | Veb - | - Re | latór | io de | e Mo | vime | enta | cão | de Es | stoai | le |  |  |  |  |  |
|--|------|------|-------|------|-------|-------|------|------|------|-----|-------|-------|----|--|--|--|--|--|
|  |      |      |       |      |       |       |      |      |      | *   |       |       |    |  |  |  |  |  |
|  |      |      |       |      |       |       |      |      |      |     |       |       |    |  |  |  |  |  |
|  |      |      |       |      |       |       |      |      |      |     |       |       |    |  |  |  |  |  |
|  |      |      |       |      |       |       |      |      |      |     |       |       |    |  |  |  |  |  |
|  |      |      |       |      |       |       |      |      |      |     |       |       |    |  |  |  |  |  |
|  |      |      |       |      |       |       |      |      |      |     |       |       |    |  |  |  |  |  |
|  |      |      |       |      |       |       |      |      |      |     |       |       |    |  |  |  |  |  |
|  |      |      |       |      |       |       |      |      |      |     |       |       |    |  |  |  |  |  |
|  |      |      |       |      |       |       |      |      |      |     |       |       |    |  |  |  |  |  |
|  |      |      |       |      |       |       |      |      |      |     |       |       |    |  |  |  |  |  |
|  |      |      |       |      |       |       |      |      |      |     |       |       |    |  |  |  |  |  |
|  |      |      |       |      |       |       |      |      |      |     |       |       |    |  |  |  |  |  |
|  |      |      |       |      |       |       |      |      |      |     |       |       |    |  |  |  |  |  |
|  |      |      |       |      |       |       |      |      |      |     |       |       |    |  |  |  |  |  |
|  |      |      |       |      |       |       |      |      |      |     |       |       |    |  |  |  |  |  |
|  |      |      |       |      |       |       |      |      |      |     |       |       |    |  |  |  |  |  |
|  |      |      |       |      |       |       |      |      |      |     |       |       |    |  |  |  |  |  |
|  |      |      |       |      |       |       |      |      |      |     |       |       |    |  |  |  |  |  |
|  |      |      |       |      |       |       |      |      |      |     |       |       |    |  |  |  |  |  |
|  |      |      |       |      |       |       |      |      |      |     |       |       |    |  |  |  |  |  |
|  |      |      |       |      |       |       |      |      |      |     |       |       |    |  |  |  |  |  |
|  |      |      |       |      |       |       |      |      |      |     |       |       |    |  |  |  |  |  |
|  |      |      |       |      |       |       |      |      |      |     |       |       |    |  |  |  |  |  |
|  |      |      |       |      |       |       |      |      |      |     |       |       |    |  |  |  |  |  |
|  |      |      |       |      |       |       |      |      |      |     |       |       |    |  |  |  |  |  |
|  |      |      |       |      |       |       |      |      |      |     |       |       |    |  |  |  |  |  |
|  |      |      |       |      |       |       |      |      |      |     |       |       |    |  |  |  |  |  |
|  |      |      |       |      |       |       |      |      |      |     |       |       |    |  |  |  |  |  |
|  |      |      |       |      |       |       |      |      |      |     |       |       |    |  |  |  |  |  |
|  |      |      |       |      |       |       |      |      |      |     |       |       |    |  |  |  |  |  |
|  |      |      |       |      |       |       |      |      |      |     |       |       |    |  |  |  |  |  |
|  |      |      |       |      |       |       |      |      |      |     |       |       |    |  |  |  |  |  |

# 

#### ESTWEB18V2